## PS1 - Simple Span Prestressed I Beam Example

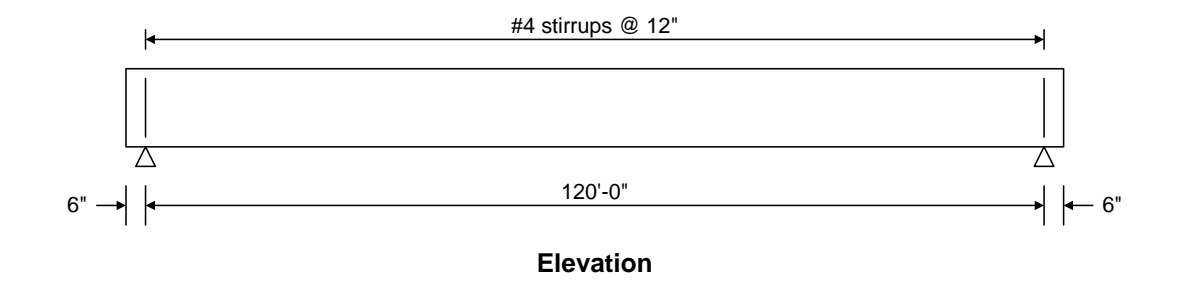

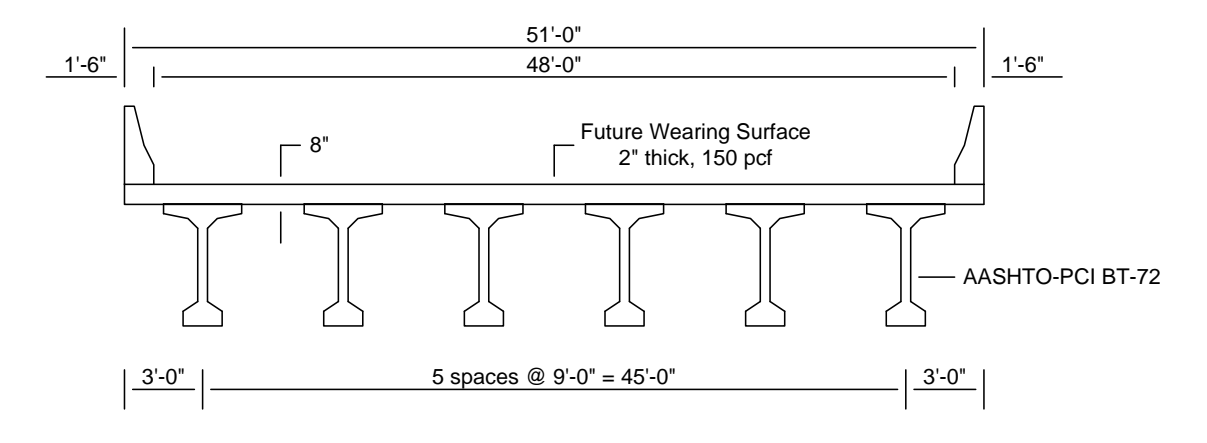

**Typical Section** 

### **Material Properties**

Beam Concrete: f'c = 6.5 ksi, f'ci = 5.5 ksi Deck Concrete: f'c = 4.5 ksi Prestressing Strand: 1/2" dia., 7 Wire strand, Fu = 270 ksi, Low Relaxation

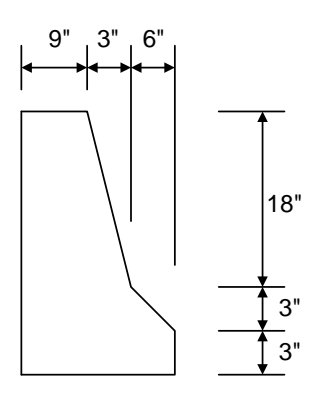

Weight = 300 plf

**Parapet Detail** 

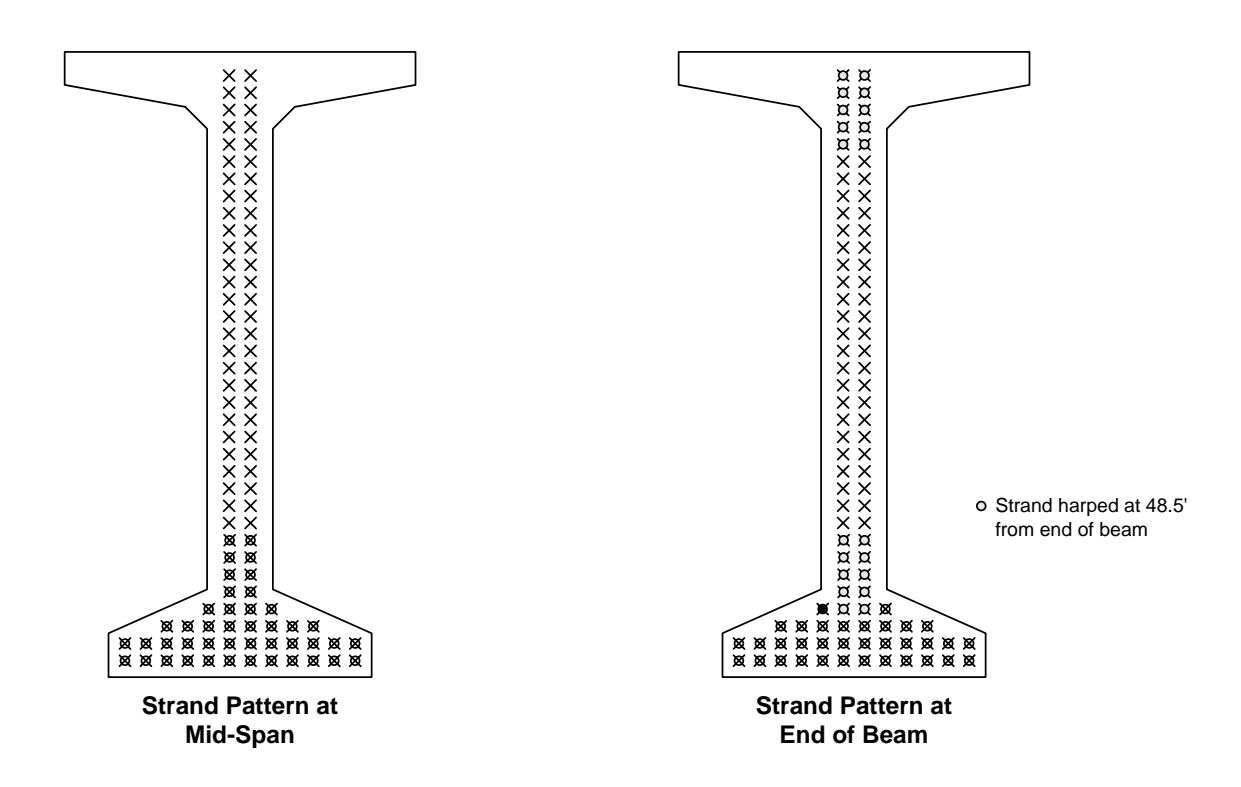

# AASHTOWare Bridge Rating and Design Training

# PS1 - Simple Span Prestressed I Beam Example (BrR/BrD 6.4)

From the Bridge Explorer create a new bridge and enter the following description data:

| Bridge ID: PS1 Training Bridge NBI Structure ID (8): PS1 Tr. Bridge Didge Completely Defined Culverts |
|----------------------------------------------------------------------------------------------------|
| Description Description (cont'd) Alternatives Global Reference Point Traffic                          |
| Name: PS1 1Span Training Bridge Year Built:                                                           |
| Description: This is PCI design example 9.9.3, which uses the Load Factor Design (LFD).               |
|                                                                                                    |
| Location: Length: ft                                                                                  |
| Facility Carried (7): Boute Number:                                                                   |
| Feat. Intersected (6): Mi. Post:                                                                      |
| Default Units: US Customary                                                                           |
|                                                                                                    |
|                                                                                                    |
| BridgeWare Association Virtis V Opis Pontis OK Apply Cancel                                           |

Close the window by clicking Ok. This saves the data to memory and closes the window.

To enter the materials to be used by members of the bridge, click on the Materials. The tree with the expanded Materials branch is shown to expand the tree for below:

 $\left| + \right|$ 

| 🙀 Bridge Workspace - P51 Training Bridge |  |
|------------------------------------------|--|
| 🗛 PS1 Training Bridge                    |  |
| 🚊 🚥 Materials                            |  |
| 🧰 Structural Steel                       |  |
| 🚞 Concrete                               |  |
| 🧰 Reinforcing Steel                      |  |
| 🧰 Prestress Strand                       |  |
| 🕂 🚥 Timber                               |  |
| 📖 🧰 Soil                                 |  |
| 📺 🚥 Beam Shapes                          |  |
| 📺 ····· 🧰 Appurtenances                  |  |
| 🧰 Diaphragm Definitions                  |  |
| 📑 Impact / Dynamic Load Allowance        |  |
| MPF LRFD Multiple Presence Factors       |  |
| 📺 🚥 Factors                              |  |
| 📖 📄 LRFD Substructure Design Settings    |  |
| EC Environmental Conditions              |  |
| DP Design Parameters                     |  |
| 🚞 SUPERSTRUCTURE DEFINITIONS             |  |
| CULVERT DEFINITIONS                      |  |
| 📄 BRIDGE ALTERNATIVES                    |  |

To add a new concrete material click on Concrete in the tree and select File/New from the menu (or right mouse click on Concrete and select New). The window shown below will open.

| Bridge Materials - Concrete              |                        |
|------------------------------------------|------------------------|
|                                          |                        |
| <u>Name:</u>                             | Vescription:           |
| Compressive strength at 28 days (f'c     | l = ksi                |
| Initial compressive strength (f'ci       | = ksi                  |
| <u>C</u> oefficient of thermal expansion | = 0.0000060000 1/F     |
| Density (for dead loads                  | )= kcf                 |
| Density (for modulus of elasticity       | )= kcf                 |
| Modulus of elasticity (Ec                | ) = ksi                |
| Initial modulus of elasticity            | l= ksi                 |
| Poisson's ratio                          | 0.200                  |
| Composition of concrete                  | = Normal               |
| Modulus of <u>r</u> upture               | e ksi                  |
| <u>S</u> hear factor                     | = 1.000                |
| [Copy from]                              | ibrary OK Apply Cancel |

Add the concrete material "PS 6.5 ksi" that was entered into the Library in Exercise 3 by selecting from the Concrete Materials Library by clicking the Copy from Library button. This concrete will be used for the beam concrete in this example.

| Name         | Description            | Library  | Unit<br>s | f'c   | f'ci | alpha | DL<br>Density | Modulus<br>Density | Modulus of<br>Elasticity | Poisson's<br>Ratio |
|--------------|------------------------|----------|-----------|-------|------|-------|---------------|--------------------|--------------------------|--------------------|
| Class A      | Class A cement conc    | Standard | SI/       | 28.00 |      | 0.00  | 2400.0        | 2320.00            | 25426.08                 | 0.200              |
| Class A (US) | Class A cement conc    | Standard | US        | 4.000 |      | 0.00  | 0.150         | 0.145              | 3644.15                  | 0.200              |
| Class B      | Class B cement conc    | Standard | SL/       | 17.00 |      | 0.00  | 2400.0        | 2320.00            | 19811.84                 | 0.200              |
| Class B (US) | Class B cement conc    | Standard | US        | 2.400 |      | 0.00  | 0.150         | 0.145              | 2822.75                  | 0.200              |
| Class C      | Class C cement conc    | Standard | SL/       | 28.00 |      | 0.00  | 2400.0        | 2320.00            | 25426.08                 | 0.200              |
| Class C (US) | Class C cement conc    | Standard | US        | 4.000 |      | 0.00  | 0.150         | 0.145              | 3644.15                  | 0.200              |
| PS 6.5 ksi   | PS 6.5 ksi (f'ci = 5.5 | Agency   | US        | 6.500 | 5.   | 0.00  | 0.150         | 0.150              | 4888.00                  | 0.200              |
| •            |                        |          |           |       |      |       |               |                    |                          | ►                  |
|              |                        |          |           |       |      |       |               |                    |                          |                    |

Select the PS 6.5 ksi material and click Ok. The selected material properties are copied to the Bridge Materials – Concrete window as shown below.

| A Bridge Materials - Concrete |                               |                        |              |
|-------------------------------|-------------------------------|------------------------|--------------|
| <u>N</u> ame: PS 6.5 ksi      | Description                   | r. PS 6.5 ksi (fc = 5. | 5 ksi)       |
| Compressive strength at 2     | 8 days (f'c) = 6.500          | l ksi                  |              |
| Initial compressive st        | rength (f'ci) = 5.500         | l ksi                  |              |
| Coefficient of therma         | expansion = 0.000             | 0060000 1/F            |              |
| Density (for                  | dead loads) = $0.150$         | l kcf                  |              |
| Density (for modulus o        | of elasticity) = 0.150        | l kcf                  |              |
| Modulus of el                 | asticity (Ec) = $4887$        | 73 ksi                 |              |
| I <u>n</u> itial modulus      | of elasticity = 4496          | .06 ksi                |              |
| Po Eo                         | isson's ratio = 0.200         | )                      |              |
| Co <u>m</u> position o        | of concrete = Norm            | ial 💌                  |              |
| Modulu                        | s of <u>rupture</u> = $0.610$ | ) ksi                  |              |
| <u> </u>                      | hear factor = 1.000           | )                      |              |
|                               | Copy from <u>L</u> ibrary     |                        | Apply Cancel |

Click Ok to save the data to memory and close the window.

Add a concrete material for the deck, reinforcement material and prestress strand using the same techniques. The windows will look like those shown below:

| Bridge Materials - Concrete     |                            |
|---------------------------------|----------------------------|
| Name: Deck Concrete             | Description: Deck Concrete |
| Compressive strength at 28 days | (f'c) = 4.500 ksi          |
| Initial compressive strength    | (f'ci) = ksi               |
| Coefficient of thermal expan    | sion = 0.0000060000 1/F    |
| Density (for dead lo            | ads) = 0.150 kcf           |
| Density (for modulus of elasti  | icity) = 3865.200 kcf      |
| Modulus of elasticity           | (Ec) = 3644.15 ksi         |
| Initial modulus of elast        | icity = 0.00 ksi           |
| Poisson's                       | ratio = 0.200              |
| Composition of conc             | rete = Normal              |
| Modulus of rup                  | ture = 0.509 ksi           |
| Shear fa                        | actor = 1.000              |
| Copy fr                         | om Library OK Apply Cancel |

| A Bridge Materials - Reinforcing Steel                                                |        |
|---------------------------------------------------------------------------------------|--------|
| Name: Grade 60 Description: 60 ksi reinforcing steel                                  |        |
| Material Properties                                                                   |        |
| Specified yield strength (Fy) = 60.000 ksi                                            |        |
| Modulus of elasticity ( <u>E</u> s) = 29000.00 ksi                                    |        |
| <i>Ultimate strength (F<u>u</u>)</i> = 90.000 ksi                                     |        |
| Type<br>© <u>P</u> lain<br>© Epo <u>xy</u><br>© <u>G</u> alvanized<br>© <u>O</u> ther |        |
| Copy from Library OK Apply                                                            | Cancel |

| 🗛 Bridge Materials - P5 Strand           |                                                    |
|------------------------------------------|----------------------------------------------------|
| <u>N</u> ame: 1/2'' (7W-270) LR Deg      | cription: Low relaxation 1/2"/Seven Wire/fpu = 270 |
| Strand <u>d</u> iameter =                | 0.5000 in                                          |
| Strand <u>a</u> rea =                    | 0.153 in^2                                         |
| Strand <u>type</u> =                     | Low Relaxation                                     |
| <u>U</u> ltimate tensile strength (Fu) = | 270.000 ksi                                        |
| Yield strength (Fy) =                    | 243.000 ksi                                        |
| <u>M</u> odulus of elasticity (E) =      | 28500.00 ksi                                       |
| Transfer l <u>e</u> ngth (Std) =         | 25.0000 in                                         |
| Transfer length (LRFD) =                 | 30.0000 in                                         |
| Unit load per length =                   | 0.520 lb/ft                                        |
|                                          | Epoxy coated                                       |
| Copy from Libr                           | ary OK Apply Cancel                                |

To enter a prestress beam shape to be used in this bridge expand the tree labeled Beam Shapes as shown below:

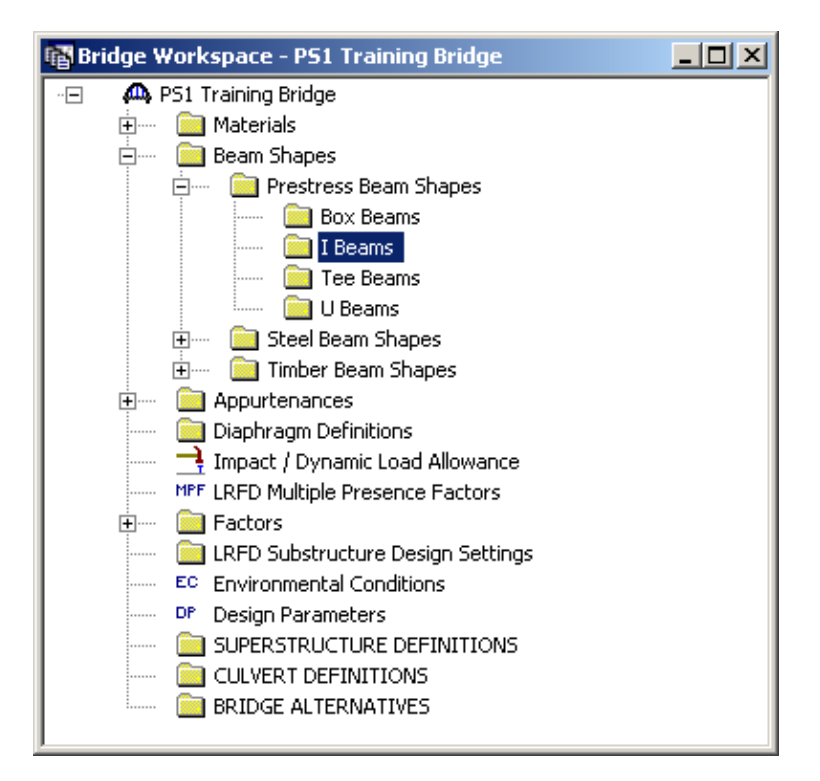

Click on I Beams in the tree and select File/New from the menu (or double click on I Beams in the tree). The window shown below will open.

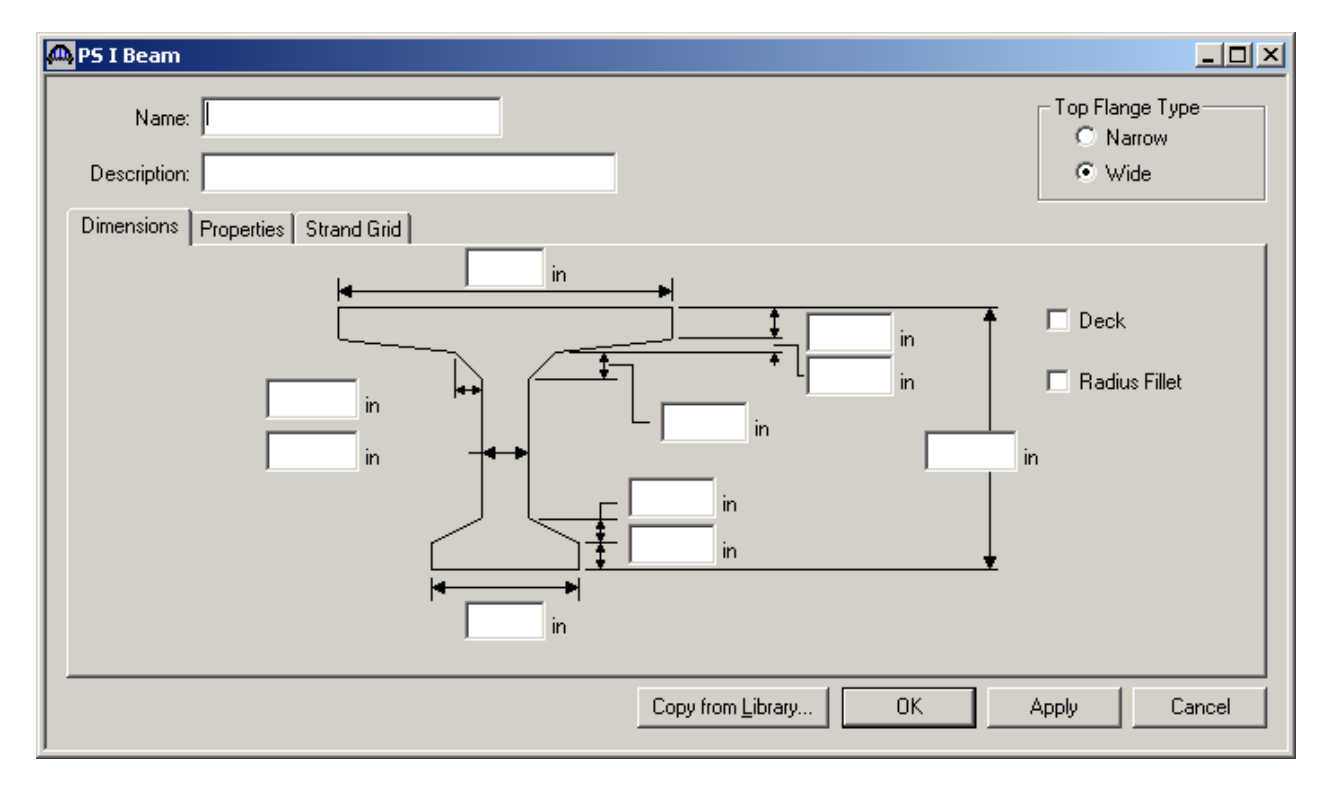

Select the Top Flange Type as Wide and click on the copy from Library button. Select BT-72 (AASHTO-PCI Bulb-Tee BT-72) and click Ok. The beam properties are copied to the I Beam window as shown below.

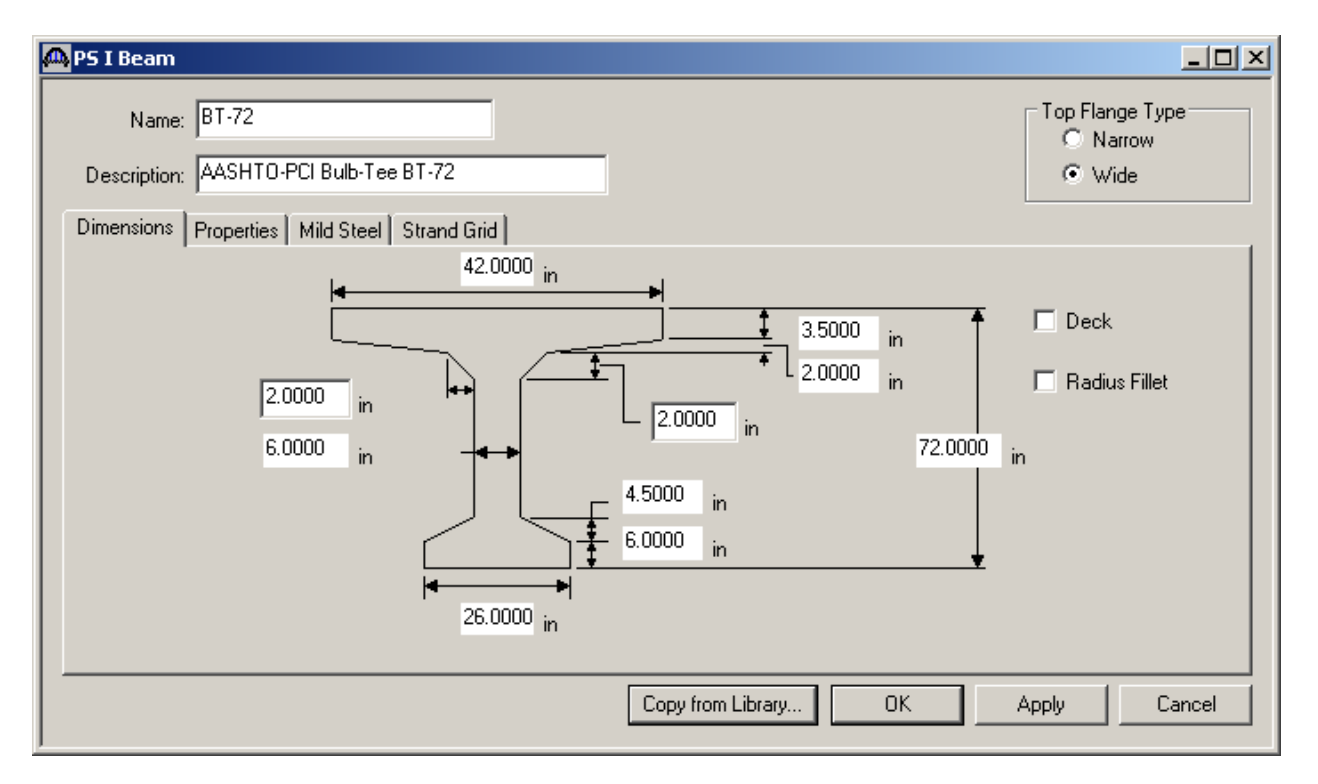

To enter the appurtenances to be used within the bridge expand the tree branch labeled Appurtenances. To define a parapet double click on Parapet in the tree and input the parapet dimensions as shown below. Click Ok to save the data to memory and close the window.

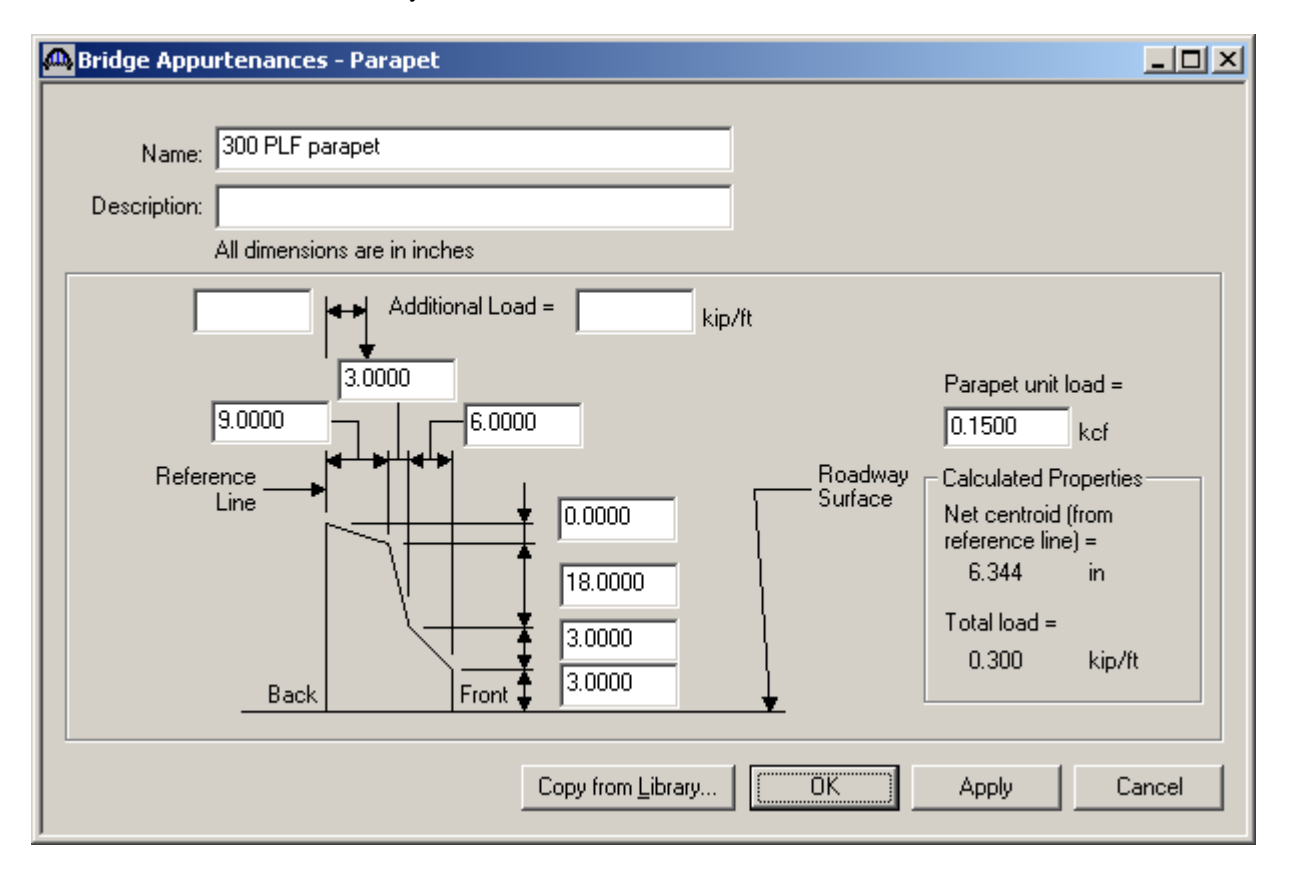

The default impact factors, standard LRFD and LFD factors will be used as they were in Example 4a so we will skip to Structure Definition. Bridge Alternatives will be added after we enter the Structure Definition.

Double click on SUPERSTRUCTURE DEFINITIONS (or click on SUPERSTRUCTURE DEFINITIONS and select File/New from the menu or right mouse click on SUPERSTRUCTURE DEFINITIONS and select New from the popup menu) to create a new structure definition. The following dialog will open.

| New Superstructure Definition                    | ×         |
|--------------------------------------------------|-----------|
|                                                  |           |
| <ul> <li>Girder System Superstructure</li> </ul> |           |
| O Girder Line Superstructure                     |           |
| C Floor System Superstructure                    |           |
| C Floor Line Superstructure                      |           |
| C Truss System Superstructure                    |           |
| C Truss Line Superstructure                      |           |
|                                                  | OK Cancel |

Select Girder System and the Structure Definition window will open. Enter the appropriate data as shown below:

| 🕰 Girder System Super                                   | structure Definition |                                                                                       |      |                                                      |
|---------------------------------------------------------|----------------------|---------------------------------------------------------------------------------------|------|------------------------------------------------------|
| Definition Analysis S                                   | pecs Engine          |                                                                                       |      |                                                      |
| Name:                                                   | Girder system        |                                                                                       |      | Frame Structure<br>Simplified Definition             |
| Description:                                            |                      |                                                                                       |      | Deck type:<br>Concrete                               |
| Default Units<br>Number of spans:<br>Number of girders: | US Customary         | Enter Span Lengths<br>Along the Reference<br>Line:<br>Span Length<br>(ft)<br>1 120.00 |      | For PS only<br>Average humidity:<br>70.000 %         |
|                                                         |                      |                                                                                       |      | Member Alt. Types<br>Steel<br>✓ P/S<br>R/C<br>Timber |
|                                                         |                      |                                                                                       | OK I | Apply Cancel                                         |

Click on Ok to save the data to memory and close the window.

The partially expanded Bridge Workspace tree is shown below:

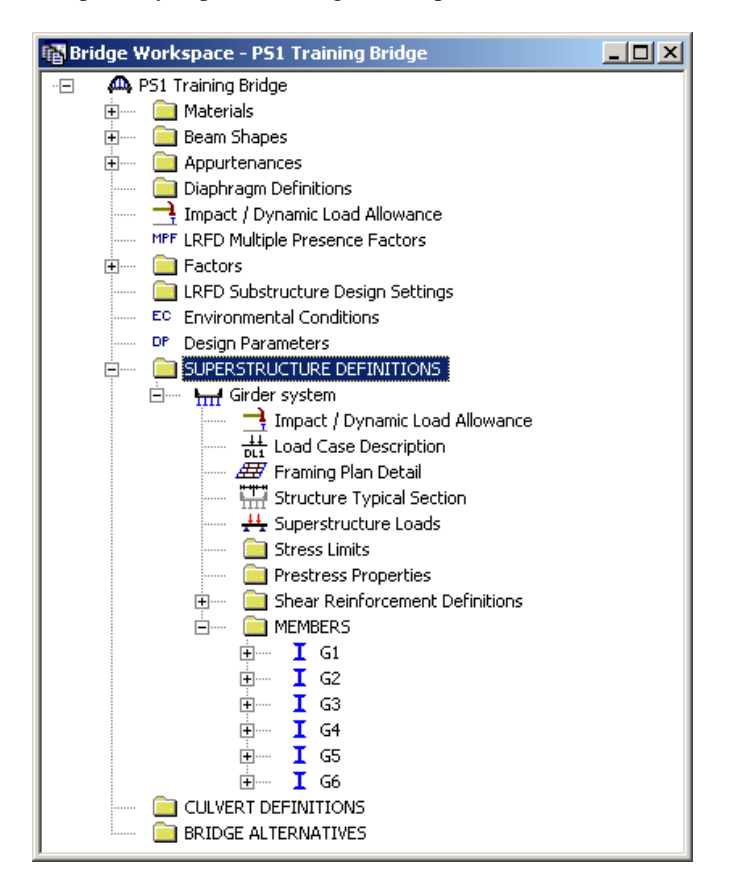

We now go back to the Bridge Alternatives and create a new Bridge Alternative, a new Structure, and a new Structure Alternative as we did in Example 4a.

The partially expanded Bridge Workspace tree is shown below:

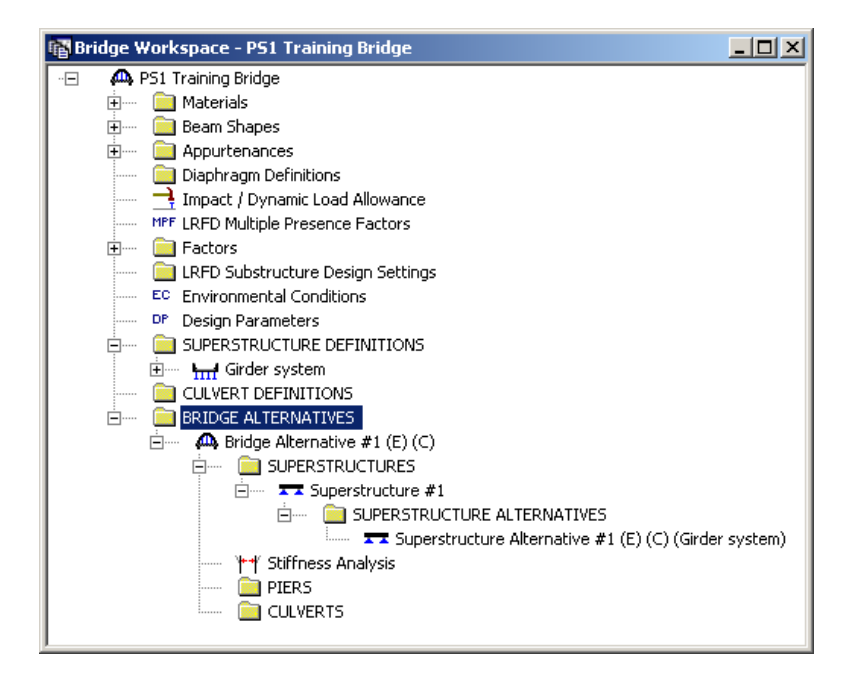

Click Load Case Description to define the dead load cases. The completed Load Case Description window is shown below.

| Load Case Name           | Description                           | Stage                             | Type Time<br>(Day | e*<br>s) |
|--------------------------|---------------------------------------|-----------------------------------|-------------------|----------|
| Parapets                 |                                       | Composite (long term) (Stage 2) 💌 | D,DC 💌            |          |
| Future Wearing Surface   |                                       | Composite (long term) (Stage 2) 🔳 | D,DW 💌            |          |
|                          |                                       |                                   |                   |          |
|                          |                                       |                                   |                   |          |
|                          |                                       |                                   |                   |          |
|                          |                                       |                                   |                   |          |
|                          |                                       |                                   |                   |          |
|                          |                                       |                                   |                   |          |
| Prestressed members only | Add Default Load<br>Case Descriptions | New Duplica                       | te Delete         |          |

Double-click on Framing Plan Detail to describe the framing plan. Enter the appropriate data as shown below.

| 🕰 Structure Framing Plan Detai                                                          | ils                                                                                          |                                                                            |       |                   |        |
|-----------------------------------------------------------------------------------------|----------------------------------------------------------------------------------------------|----------------------------------------------------------------------------|-------|-------------------|--------|
| Layout Diaphragms                                                                       |                                                                                              | Number of spans                                                            | s = 1 | Number of girders | = 6    |
| Support         Skew<br>(Degrees)           1         0.0000           2         0.0000 | Girder Spacing<br>Perpendicu                                                                 | Orientation<br>ular to girder<br>port                                      |       |                   |        |
|                                                                                         | Girder 3<br>Girder 3<br>Start of<br>Girder<br>1 9.00<br>2 9.00<br>3 9.00<br>4 9.00<br>5 9.00 | Spacing<br>ft)<br>End of<br>Girder<br>9.00<br>9.00<br>9.00<br>9.00<br>9.00 |       |                   |        |
|                                                                                         |                                                                                              |                                                                            | ОК    | Apply             | Cancel |

Switch to the Diaphragms tab to enter diaphragm spacing. Click the Diaphragm Wizard button to add diaphragms for the entire structure. Select the Framing Plan System and Click the Next button. Enter the following data on the dialog shown below.

| Diaphragm Wizard                                                                                                    | × |
|----------------------------------------------------------------------------------------------------|---|
| Diaphragm Spacing     O Enter number of equal spaces per span     O Enter equal spacing per span     O Enter groups of equal spacing |   |
| Support diaphragm load: kip                                                                                                    |   |
| Span     Length     Number of       (ft)     Equal Spaces       1     120.00                                                         |   |
|                                                                                                    |   |
| < Back Finish Cancel Help                                                                                                    |   |

Click the Finish button to add the diaphragms. The Diaphragm Wizard will create diaphragms for all of the girder bays in the structure. The diaphragms created for Girder Bay 1 are shown below:

| truct | ure                                           | Framing Plan | Details            |                      |           |        |                |                    |        | l              |  |
|-------|-----------------------------------------------|--------------|--------------------|----------------------|-----------|--------|----------------|--------------------|--------|----------------|--|
|       | Number of spans = 1 Number of girders = 6     |              |                    |                      |           |        |                |                    |        |                |  |
| ayout | ayout Diaphragms                              |              |                    |                      |           |        |                |                    |        |                |  |
| Girde | Sirder Bay: 1 Copy Bay To Diaphragm<br>Wizard |              |                    |                      |           |        |                |                    |        |                |  |
| Supp  | port                                          | Start D      | istance<br>tì      | Diaphragm<br>Spacing | Number    | Length | End Dis<br>(ff | stance<br>t)       | Load   | Diaphragm      |  |
| Num   | iber -                                        | Left Girder  | -><br>Right Girder | (ft)                 | of Spaces | (ft)   | Left Girder    | -><br>Right Girder | (kip)  | Diapriragin    |  |
| 1     | -                                             | 0.00         | 0.00               | 0.00                 | 1         | 0.00   | 0.00           | 0.00               |        | Not Assigned 💌 |  |
| 1     | -                                             | 0.00         | 0.00               | 60.00                | 1         | 60.00  | 60.00          | 60.00              |        | Not Assigned 💌 |  |
| 1     | -                                             | 120.00       | 120.00             | 0.00                 | 1         | 0.00   | 120.00         | 120.00             |        | Not Assigned 💌 |  |
|       |                                               |              |                    |                      |           |        |                | N                  | ew Dur | nicate Delete  |  |
|       | New Duplicate Delete OK Apply Cancel          |              |                    |                      |           |        |                |                    |        |                |  |

Select Ok to close the window.

Next define the structure typical section by double-clicking on Structure Typical Section in the Bridge Workspace tree. Input the data describing the typical section as shown below.

Basic deck geometry:

| A Structure Typical Section                                                                                                    |  |
|----------------------------------------------------------------------------------------------------|--|
| Distance from left edge of deck to<br>superstructure definition ref. line<br>Deck<br>thickness<br>Left overhang                                                                                                    |  |
| Deck       Deck (Cont'd)       Parapet       Median       Railing       Generic       Sidewalk       Lane Position       Wearing Surface         Superstructure definition reference line is       within       Image: the bridge deck.         Distance from left edge of deck to superstructure definition reference line =       Start       End         Distance from right edge of deck to superstructure definition reference line =       25.50       ft       25.50         Distance from right edge of deck to superstructure definition reference line =       25.50       ft       25.50       ft         Left overhang =       3.00       ft       3.00       ft         Computed right overhang =       3.00       ft       3.00       ft |  |
| OKApplyCance                                                                                                    |  |

The Deck (cont'd) tab is used to enter information about the deck concrete and thickness. The material to be used for the deck concrete is selected from the list of bridge materials described above.

| Structure Typical Section                                                                                       |        |
|----------------------------------------------------------------------------------------------------|--------|
| Distance from left edge of deck to<br>superstructure definition ref. line<br>Deck<br>thickness<br>Left overhang | ang    |
| Deck Deck Cont'd) Parapet Median Railing Generic Sidewalk Lane Position Wearing Surface                         |        |
|                                                                                                    |        |
| Deck concrete: Deck Concrete                                                                                    |        |
| Total deck thickness: 8.0000 in                                                                                 |        |
| Deck <u>c</u> rack control parameter: 130.000 kip/in                                                            |        |
| Sustained modular ratio factor:                                                                                 |        |
| Deck exposure factor:                                                                                           |        |
|                                                                                                    |        |
| OK Apply                                                                                                    | Cancel |

# Parapets:

Add two parapets as shown below.

| Structure Typical Se | ection       |            |                                        |                              |                            |                           | <u>- 🗆 ×</u> |
|----------------------|--------------|------------|----------------------------------------|------------------------------|----------------------------|---------------------------|--------------|
| Deck Deck (Cont'd)   | Parapet      | Back       | Generic Sidev                          | iront<br>valk i Lane Pr      | sition Weari               | ing Surface )             |              |
| Name                 | Load Case    | Measure To | Edge of Deck<br>Dist. Measured<br>From | Distance At<br>Start<br>(ft) | Distance At<br>End<br>(ft) | Front Face<br>Orientation |              |
| 300 PLF parapet      | 🕶 parapets 🔄 | Back 💌     | Left Edge  💌                           | 0.00                         | 0.00                       | Right 💌                   |              |
| 300 PLF parapet      | 🛨 parapets 💽 | Back 🗾     | Right Edge 💌                           | 0.00                         | 0.00                       | Left 🗾                    |              |
|                      |              |            |                                        | New                          | Duplicate                  | Delet                     | e            |
|                      |              |            |                                        | 0K                           | Apply                      | Ca                        | incel        |

### Lane Positions:

Select the Lane Position tab and use the Compute... button to compute the lane positions. A dialog showing the results of the computation opens. Click Apply to apply the computed values. The Lane Position tab is populated as shown below.

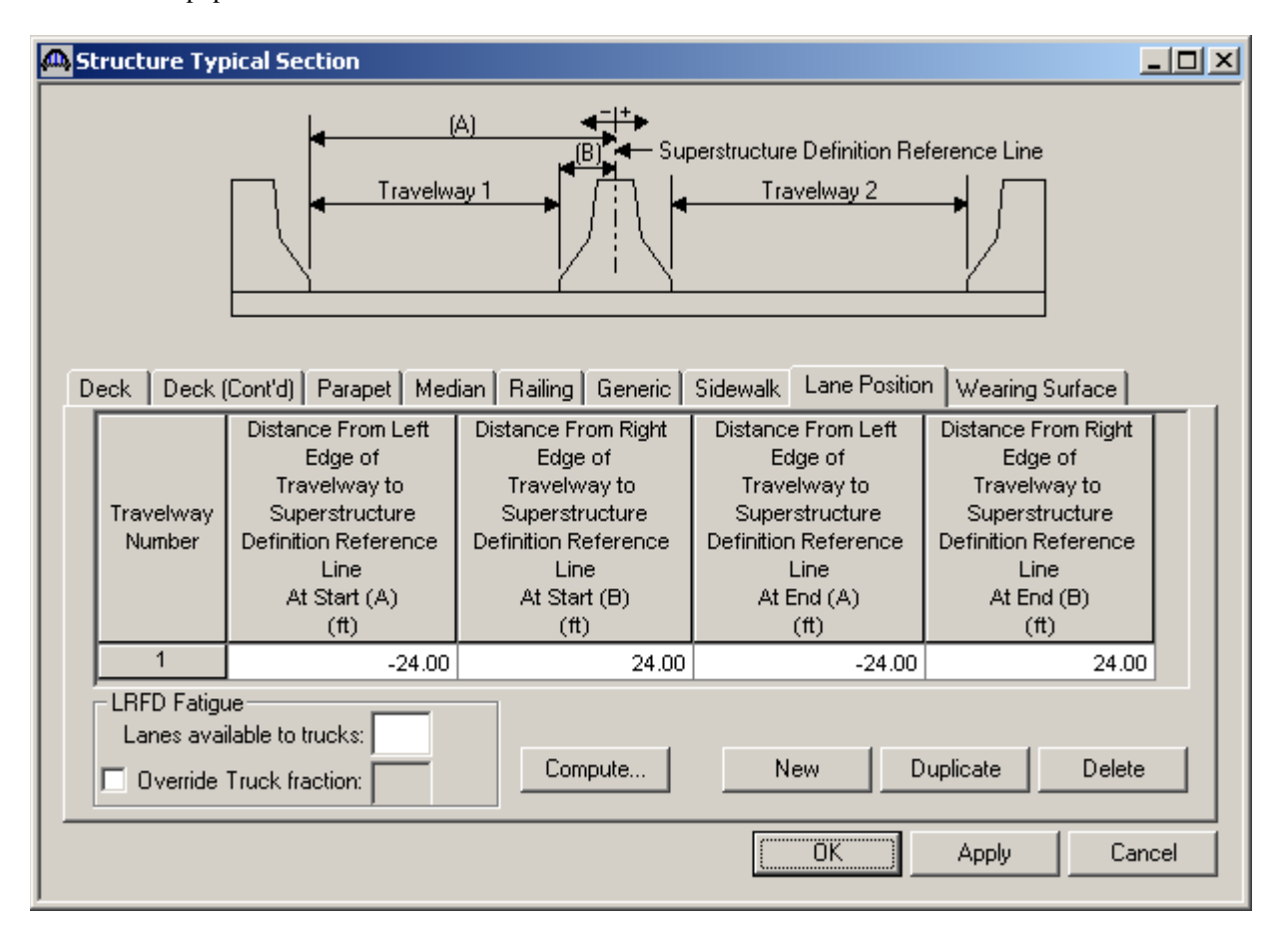

## Wearing Surface:

Enter the data shown below.

| Structure Typical Section                                                                                |       |
|----------------------------------------------------------------------------------------------------|-------|
| Distance from left edge of deck to<br>superstructure definition ref. line<br>Deck<br>thickness<br>T      |       |
| Left overhang                                                                                            |       |
| Deck   Deck (Cont'd)   Parapet   Median   Railing   Generic   Sidewalk   Lane Position   Wearing Surface |       |
| Wearing surface material: Bituminous                                                                     |       |
| Description:                                                                                             |       |
| Wearing surface thickness = 2.0000 in Thickness field measured (DW = 1.25 if checked)                    |       |
| Wearing surface density = 150.000 pcf                                                                    |       |
| Load case: Future Wearing Surface Copy from Library                                                      |       |
|                                                                                                    |       |
|                                                                                                    |       |
|                                                                                                    | ancel |

Click Ok to save the data to memory and close the window.

Now define a Stress Limit. A Stress Limit defines the allowable concrete stresses for a given concrete material. Double click on the Stress Limits tree item to open the window. Select the "PS 6.5 ksi" concrete material. Default values for the allowable stresses will be computed based on this concrete and the AASHTO Specifications. A default value for the final allowable slab compression is not computed since the deck concrete is typically different from the concrete used in the beam. Click Ok to save this information to memory and close the window.

| 🗛 Stress Limit Sets - Concrete                                                                            |       |     |       |     | _ 🗆 ×  |  |  |
|----------------------------------------------------------------------------------------------------|-------|-----|-------|-----|--------|--|--|
| <u>Name:</u> 6.5 ksi Concrete Stress Limit<br>Description: Stress limit for 6.5 ksi concrete used in beam |       |     |       |     |        |  |  |
| Concrete Material: PS 6.5 ksi                                                                             |       | •   |       |     |        |  |  |
|                                                                                                    | LFD   |     | LRFD  |     |        |  |  |
| Initial allowable compression:                                                                            | 3.300 | ksi | 3.300 | ksi |        |  |  |
| Initial allowable tension:                                                                                | 0.200 | ksi | 0.200 | ksi |        |  |  |
| Final allowable compression:                                                                              | 3.900 | ksi | 3.900 | ksi |        |  |  |
| Final allowable tension:                                                                                  | 0.484 | ksi | 0.484 | ksi |        |  |  |
| Final allowable DL compression:                                                                           | 2.600 | ksi | 2.925 | ksi |        |  |  |
| Final allowable slab compression:                                                                         | 2.700 | ksi | 2.700 | ksi |        |  |  |
| Final allowable compression:<br>(LL + 1/2(Pe + DL))                                                       | 2.600 | ksi | 2.600 | ksi |        |  |  |
|                                                                                                    |       |     | ОК    |     | Cancel |  |  |

Double click on the Prestress Properties tree item to open a window in which to define the prestress properties for this structure definition. Define the Prestress Property as shown below. We are using the AASHTO Approximate method to compute losses so the "General P/S Data" tab is the only tab that we have to visit. Click Ok to save to memory and close the window.

| A Prestress Properties                                            |        |
|-------------------------------------------------------------------|--------|
| Name: 1/2" LR AASHTO Loss                                         |        |
| General P/S Data   Loss Data - Lump Sum   Loss Data - PCI         |        |
| P/S strand material: 1/2" (7W-270) LR Jacking stress ratio: 0.750 |        |
| Transfer time: 24.0 Hou                                           | rs     |
| Age at deck placement: 30.00 Day                                  | s      |
| Percentage DL: 0.0 %                                              | \$     |
| Include elastic gains                                             |        |
|                                                                   |        |
|                                                                   | Cancel |

Now define the vertical shear reinforcement by double clicking on Vertical (under Shear Reinforcement Definitions in the tree). Define the reinforcement as shown below. Click Ok to save to memory and close the window.

| A Shear Reinforcement Definition - Vertical | _ 🗆 ×  |
|---------------------------------------------|--------|
| Name: #4 Shear Reinf.                       |        |
|                                             |        |
| Material: Grade 60                          |        |
| Bar size: 4                                 |        |
| Number of legs: 2.00                        |        |
| Inclination (alpha): 90.0 Degrees           |        |
| Vertical<br>Shear<br>Reinforcement          |        |
|                                             |        |
|                                             | Cancel |

A partially expanded Bridge Workspace is shown below.

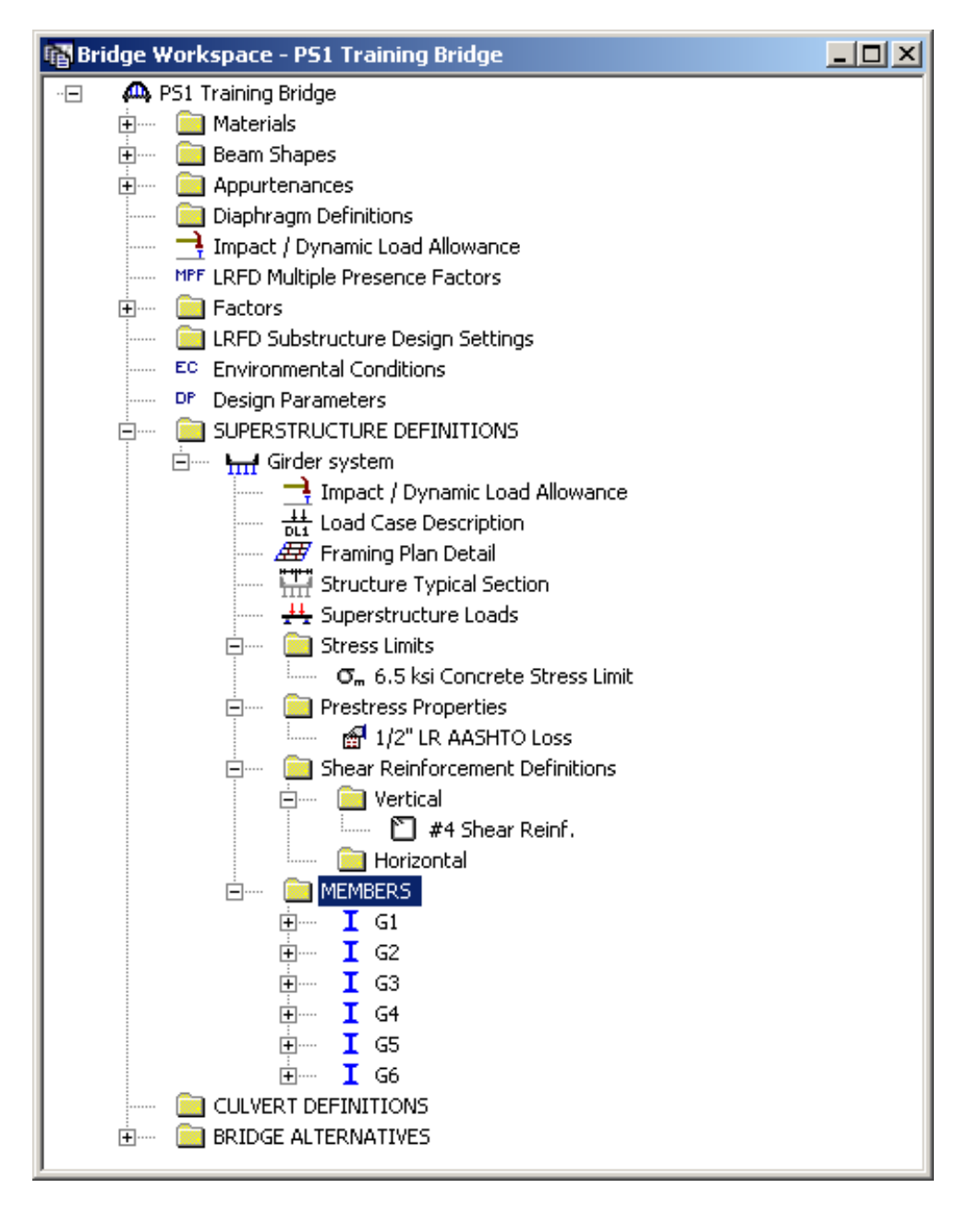

Describing a member:

The member window shows the data that was generated when the structure definition was created. No changes are required at this time. The first Member Alternative that we create will automatically be assigned as the Existing and Current Member alternative for this Member.

| A Member             |                  |                         |            |            |                    |         |        |
|----------------------|------------------|-------------------------|------------|------------|--------------------|---------|--------|
| <u>M</u> ember name: | G1               |                         | Link with: | None       | •                  |         |        |
| Description:         |                  |                         |            |            | <b></b>            |         |        |
|                      |                  |                         |            |            | <b>v</b>           |         |        |
|                      | Existing Current | Member Alternative Name | D          | escription |                    |         |        |
|                      |                  |                         |            |            |                    |         |        |
|                      |                  |                         |            |            |                    |         |        |
| Number of spans:     | 1 🖂              |                         |            |            | <u>P</u> edestriar | n load: | lb/ft  |
|                      |                  | Span Span<br>No. Length |            |            |                    |         |        |
|                      |                  | 1 120.00                |            |            |                    |         |        |
|                      |                  |                         |            |            |                    |         |        |
|                      |                  |                         |            |            |                    |         |        |
|                      |                  |                         |            | (0         | K                  | Apply   | Cancel |

Defining a Member Alternative:

Double-click MEMBER ALTERNATIVES in the tree to create a new alternative. The New Member Alternative dialog shown below will open. Select Prestressed (Pretensioned) Concrete for the Material Type and PS Precast I for the Girder Type.

| ×            |
|--------------|
| Girder Type: |
| PS Precast I |
| Concrete     |
|              |
|              |
| OK Cancel    |
|              |

Click Ok to close the dialog and create a new member alternative.

The Member Alternative Description window will open. Enter the appropriate data as shown below. The Schedule-based Girder property input method is the only input method available for a prestressed concrete beam.

| A Member Alternative Description                                                         | <u>_     ×</u> |
|------------------------------------------------------------------------------------------|----------------|
| Member Alternative: Precast I Beam Alternative                                           |                |
| Description Specs Factors Engine Import Control Options                                  |                |
| Description:     Material Type: Prestressed (Preter     Girder Type: Prestressed (Preter | nsioned        |
| Default Units: US Customary                                                              | 1              |
| Girder property input method<br>Schedule based<br>Cross-section based                    |                |
| Default rating method:                                                                   |                |
| Additional Self Load                                                                     |                |
| Additional self load =   kip/ft<br>Additional self load = %                              |                |
| Crack control parameter (Z)                                                              |                |
| Top of beam: kip/in                                                                      |                |
|                                                                                          |                |
| Top of beam:                                                                             |                |
| Bottom of beam:                                                                          |                |
|                                                                                          |                |
|                                                                                          |                |
|                                                                                          |                |
| OK Apply                                                                                 | Cancel         |

Next describe the beam by double clicking on Beam Details in the tree. The Beam Details windows with the appropriate data are shown below.

| eam Det        | ails           |                          |                         |           |   |                             |                               | _ 🗆  |
|----------------|----------------|--------------------------|-------------------------|-----------|---|-----------------------------|-------------------------------|------|
| pan Deta       | il Stress Limi | it Ranges   Slab Interfa | ice   Web End Block     |           |   |                             |                               |      |
| Span<br>Number | Beam Shape     | Girder<br>Material       | Prestress<br>Properties | Use Creep | n | Beam Pr<br>Left End<br>(in) | ojection<br>Right End<br>(in) |      |
| 1              | BT-72 💌        | PS 6.5 ksi               | 📕 1/2" LR AASHTO Los 💌  | No 💌      |   | 6.0000                      | 6.0000                        | 1    |
|                |                |                          |                         |           |   |                             |                               |      |
|                |                |                          |                         | [         | C | ІК Ар                       | ply Car                       | ncel |

If we try to use the Compute from Typical Section button on the Live Load Distribution – Standard tab to populate the LFD live load distribution factors for this member alternative, we will receive a message that Virtis/Opis cannot calculate the distribution factors because beam shapes are not assigned to adjacent member alternatives. This is due to the fact that Virtis/Opis does not yet know if we have adjacent box beams or spread box beams.

Virtis/Opis uses the beam shape assigned to this member alternative and also the beam shapes assigned to the adjacent member alternatives to determine if we have adjacent or spread box beams. Since we do not have any member alternatives for the adjacent members defined yet in this training example, we will enter the following distribution factors by hand.

During actual production use of Virtis/Opis you can revisit this window after member alternatives have been created for all members in your superstructure. Then the Compute button will correctly determine if you have adjacent or spread box beams and compute the distribution factors for you.

| Live Load Di              | istribution                                          |                       |               |            |     |       |        |
|---------------------------|------------------------------------------------------|-----------------------|---------------|------------|-----|-------|--------|
| Standard LF               | RFD  <br>n Factor Input Metho<br>e Simplified Method | O Use Adv             | anced Method  |            |     |       |        |
| Lanes                     |                                                      | Distribution<br>(Whee | Factor<br>Is) |            |     |       |        |
| Loaded                    | Shear                                                | Shear at<br>Supports  | Moment        | Deflection |     |       |        |
| 1 Lane                    | 1.222                                                | 1.222                 | 1.222         | 0.333      |     |       |        |
| Multi-Lane                | 1.222                                                | 1.222                 | 1.222         | 1.000      |     |       |        |
| Compute fr<br>Typical Sec | om<br>ction                                          | 5                     |               |            |     |       |        |
|                           |                                                      |                       |               | 01         | < 4 | Apply | Cancel |

Go back to the Beam Details Window and complete the remaining information. Note that Stress Limit Ranges are defined over the entire length of the precast beam, including the projections of the beam past the centerline of bearing which were entered on the Span Detail tab.

| eam Det        | ails               |                           |                 |                         |                      |
|----------------|--------------------|---------------------------|-----------------|-------------------------|----------------------|
| òpan Detai     | Stress Limit Rang  | ges Slab Interfac         | ce   Web End Bl | ock                     |                      |
| Span<br>Number | Name               | Start<br>Distance<br>(ft) | Length<br>(ft)  | End<br>Distance<br>(ft) |                      |
| 1 💌            | 6.5 ksi Concrete 💌 | 0.00                      | 121.00          | 121.00                  |                      |
|                |                    |                           |                 |                         |                      |
|                |                    |                           |                 |                         |                      |
|                |                    |                           |                 |                         |                      |
|                |                    |                           |                 |                         |                      |
|                |                    |                           |                 |                         |                      |
|                |                    |                           |                 |                         |                      |
|                |                    |                           |                 |                         |                      |
|                |                    |                           |                 |                         |                      |
|                |                    |                           |                 |                         | New Duplicate Delete |
|                |                    |                           |                 |                         | OK Apply Cancel      |
|                |                    |                           |                 |                         |                      |

Enter value in Slab Interface tab as shown below.

| 🗛 Beam Details                                               |        |
|--------------------------------------------------------------|--------|
|                                                              |        |
| Span Detail Stress Limit Ranges Slab Interface Web End Block |        |
| Interface type: Intentionally Roughened                      |        |
| Default interface width to beam widths 🔽                     |        |
| Interface width:                                             |        |
| Cohesion factor: 0.100 ksi                                   |        |
| Friction factor: 1.000                                       |        |
| K1: 0.300                                                    |        |
| K2: 1.800 ksi                                                |        |
|                                                              |        |
|                                                              |        |
| ОК Аррі,                                                     | Cancel |

Click Ok to save the Beam Details data to memory and close the window.

Expand the tree under Strand Layout and open the Span 1 window. Place the cursor in the schematic view on the right side of the screen. The toolbar buttons in this window will become active. Select the Zoom button to shrink the schematic of the beam shape so that the entire beam is visible. Select the Description Type as Strands in rows and the Strand Configuration Type as Harped. The Mid span radio button will now become active. You can now define the strands that are present at the middle of the span by selecting strands in the right hand schematic. Select the bottom 44 strands in the schematic so that the CG of the strands is 5.82 inches.

| 🕰 Strand Layout - Span 1                                                                                                    |                                                                                                    |          |
|----------------------------------------------------------------------------------------------------|----------------------------------------------------------------------------------------------------|----------|
| ] 🖻 🖹 🕄 🤤 🕂 🖶 🔂 🖂 📘 🚺 🔽 🔽                                                                                                    |                                                                                                    |          |
| □ Description Type       ○ P and CGS only       ○ Strands in rows         ○ Straight/Debonded       ○ Straight/Debonded         ○ Harped and straight debonded       ○ Mid span         □ Left end       Harp Point Locations         ○ Right end       □ Distance Radius (in)         □ Right end       □ O 0 00000 | <image/>                                                                                                    |          |
| Appy Cancer                                                                                                    | <ul> <li>The harped peakles of a harped arcsea.</li> <li>The near-space peakles of a harped arcsea.</li> <li>The near-space peakles of centering and the harped peakles of an other arcsea.</li> </ul> | <b>•</b> |

Now select the Left end radio button to enter the following harped strand locations at the left end of the precast beam. Place the cursor in the schematic view on the right side of the screen. You can now define the strands that are present at the left end of the span by selecting strands in the right hand schematic. Select the top 10 strands in the schematic so that the CG of the strands is 18.09 inches. Close the window by clicking Ok. This saves the data to memory and closes the window.

| Strand Layout - Span 1                                                                                                    |                                                                                                    |
|----------------------------------------------------------------------------------------------------|----------------------------------------------------------------------------------------------------|
| Image: Strand Layout - Span 1     Image: Strand Configuration Type     O P and CGS only     Strand Configuration Type     Image: Straight/Debonded     Image: Harped   Image: Harped and straight debonded     Image: Mid span     Harp Point Locations     Image: Harp Point Distance Radius (ft)   Image: Harp Point Left   Image: Harp Point Left |                                                                                                    |
| OK Apply Cancel                                                                                                    | Anneber of argree argree + 16         Choirs of argree argree + 16         Choirs of argree argree + 16         Choirs are reasoned from booker of accider + 16.200         Legen:         Monitors at the peaking and the convertexcidencies location         Monitors at the peaking at the convertexcidencies location         Monitors at the peaking at the convertexcidencies location         Monitors at the peaking at the convertexcidencies location         Monitors at the peaking at the convertexcidencies location         Monitors at the above and bookers of the convertexcidencies location         The argres is addrese at the convertexcidencies location         The argres is addrese at the convertexcidencies location         The argres is addrese at the convertexcidencies location         The argres is addrese at the convertexcidencies location         The argres is addrese at the convertexcidencies location         The argres is addrese at the convertexcidencies location         The argres peaking of largee at argres.         The argres peaking of largee at and both argres peaking of a peaking at a large at a large both argres location at a large at a large at a large both argres location at a large at a large at a large both argres location at a large at a large at a large at a large at a large at a large at a large at a large at a large at a large at a large at a large at a large at a large at a large at a large at a large at a large at a large at a large at a large at a large at a large at a large at a large at a large at |

Next open the Deck Profile and enter the data describing the structural properties of the deck. The window is shown below.

| \land D | eck Profile                             |                   |                           |                |                         |                                 |                                                |                                              |                                                 |                                               | _    |    |
|---------|-----------------------------------------|-------------------|---------------------------|----------------|-------------------------|---------------------------------|------------------------------------------------|----------------------------------------------|-------------------------------------------------|-----------------------------------------------|------|----|
| Тур     | be: PS Precast I                        |                   | _                         |                |                         |                                 |                                                |                                              |                                                 |                                               |      |    |
| Ď       | Deck Concrete Reinforcement             |                   |                           |                |                         |                                 |                                                |                                              |                                                 |                                               |      |    |
|         | Material                                | Support<br>Number | Start<br>Distance<br>(ft) | Length<br>(ft) | End<br>Distance<br>(ft) | Structural<br>Thickness<br>(in) | Start<br>Effective<br>Flange<br>Width<br>(Std) | End<br>Effective<br>Flange<br>Width<br>(Std) | Start<br>Effective<br>Flange<br>Width<br>(LRFD) | End<br>Effective<br>Flange<br>Width<br>(LRFD) | n    | -  |
|         | Deck Concrete 💌                         | 1 🔽               | 0.00                      | 120.00         | 120.00                  | 7.5000                          | (in)<br>90.0000                                | (in)<br>90.0000                              | (in)<br>108.0000                                | (in)<br>108.0000                              |      |    |
|         |                                         |                   |                           |                |                         |                                 |                                                |                                              |                                                 |                                               |      |    |
|         |                                         |                   |                           |                |                         |                                 |                                                |                                              |                                                 |                                               |      |    |
|         |                                         |                   |                           |                |                         |                                 |                                                |                                              |                                                 |                                               |      |    |
|         | <u>C</u> ompute from<br>Typical Section |                   |                           |                |                         |                                 |                                                | New                                          | Duplicate                                       | De                                            | lete | ┙╽ |
|         |                                         |                   |                           |                |                         |                                 |                                                | OK                                           | Ар                                              | ply                                           | Canc | el |

No reinforcement is described.

The haunch profile is defined by double clicking on Haunch Profile in the tree. The window is shown below.

| <u> </u> | PS Hau            | nch Profile               |                |                         |            |            |            |            |                |            |            |           | <u>_   ×</u> |
|----------|-------------------|---------------------------|----------------|-------------------------|------------|------------|------------|------------|----------------|------------|------------|-----------|--------------|
|          |                   |                           | 7              |                         |            | IY3        | Y          | 31         | 2 <u>1</u><br> | <br>Z4     | ]          |           |              |
|          | Support<br>Number | Start<br>Distance<br>(ft) | Length<br>(ft) | End<br>Distance<br>(ft) | Z1<br>(in) | Z2<br>(in) | Z3<br>(in) | Z4<br>(in) | Y1<br>(in)     | Y2<br>(in) | Y3<br>(in) |           |              |
|          | 1 💌               | 0.00                      | 120.0          | 120.00                  | 0.0000     | 0.0000     | 0.0000     | 0.0000     | 0.5000         | 0.5000     | 0.0000     |           |              |
|          |                   |                           |                |                         |            |            |            |            |                |            |            |           |              |
|          |                   |                           |                |                         |            |            |            |            |                | Nev        | /          | Duplicate | Delete       |
|          |                   |                           |                |                         |            |            |            |            | [              | ( OK       |            | Apply     | Cancel       |

The Shear Reinforcement Ranges are entered as described below. The vertical shear reinforcement is defined as extending into the deck on this tab. This indicates composite action between the beam and the deck. Data does not have to be entered on the Horizontal tab to indicate composite action since we have defined that by extending the vertical bars into deck.

| PS Shear Reir             | nforceme                | ent Ranges                |                     |                 |                |                         |                  |
|---------------------------|-------------------------|---------------------------|---------------------|-----------------|----------------|-------------------------|------------------|
| Vertical Horiz<br>Span: 1 | ontal                   | Start Distance            | <mark>   </mark>    | pacing          |                |                         |                  |
| Name                      | Extends<br>into<br>Deck | Start<br>Distance<br>(ft) | Number of<br>Spaces | Spacing<br>(in) | Length<br>(ft) | End<br>Distance<br>(ft) |                  |
| #4 Shear 💌                | <u> </u>                | 0.50                      | 1                   | 0.0000          | 0.00           | 0.50                    |                  |
|                           |                         | Stimus Desig              | o View              |                 |                |                         |                  |
| Stirrup Wiz               | ard                     | Tool                      |                     | 3               |                | New                     | Duplicate Delete |
|                           |                         |                           |                     |                 |                | OK                      | Apply Cancel     |

The description of an exterior beam for this structure definition is complete.

To compute LRFD live load distribution factors the interior girder adjacent to exterior girder must be defined. Copy Precast I Beam Alternative of G1 and paste to G2 as a member alternative. Open Live Load Distribution window, LRFD tab, use Compute from Typical Section button to compute LRFD live load distribution factors.

The member alternative can now be analyzed. To perform LRFR rating, select the View Analysis Settings button on the toolbar to open the window shown below. Click Open Template button and select the LRFR Design Load Rating to be used in the rating and click Ok.

| 🕰 Analysis Settings                                                                         |                                                                                |                                                                                                    |
|---------------------------------------------------------------------------------------------|--------------------------------------------------------------------------------|----------------------------------------------------------------------------------------------------|
| C Design Review    Rating                                                                   | Rating Method: LRFR                                                            | <b>•</b>                                                                                                    |
| Analysis Type:<br>Line Girder                                                               |                                                                                |                                                                                                    |
| Lane/Impact Loading Type:       As Requested                                                | Apply Preference Setting: None                                                 |                                                                                                    |
| Vehicles Dutput Engine Description<br>Traffic Direc<br>Both direction<br>Vehicle Selection: | ion:<br>Ins Vehicle Su<br>Add to<br>Rating<br>Remove<br>from<br>Analysis<br><< | Temporary Vehicles       Advanced         ummary:       Imporary Vehicles         ing Vehicles       Imporary Vehicles         RFR       Design Load Rating         Imporary Vehicles       Imporary Vehicles         RFR       Design Load Rating         Imporary       Imporary Vehicles         Imporary Vehicles       Imporary Vehicles         RFR       Design Load Rating         Imporary Vehicles       Imporary Vehicles         Imporary Vehicles       Imporary Vehicles         Imporary Vehicles       Imporary Vehicles         RFR       Design Load Rating         Import Import       Import Import         Import Import       Import Import         Import Import       Import Import         Import Import       Import Import         Import Import       Import Import         Import Import       Import Import         Import Import Import       Import Import         Import Import Import       Import Import         Import Import Import       Import Import         Import Import Import       Import Import         Import Import       Import Import         Import Import       Import Import         Import Import       Impo |
| Reset Clear Open Template                                                                   | Save Template                                                                  | OK Apply Cancel                                                                                                    |

Next click the Analyze button on the toolbar to perform the rating. When the rating is finished you can review the results by clicking the View analysis Report on the toolbar. The window shown below will open.

| 4 | Analysis I                 | Results - Preca   | ist I Beam Alt | ernative                          |                                   |                               |                                |                            |                            |                        |                         |                               |                                   | _                             |                    |
|---|----------------------------|-------------------|----------------|-----------------------------------|-----------------------------------|-------------------------------|--------------------------------|----------------------------|----------------------------|------------------------|-------------------------|-------------------------------|-----------------------------------|-------------------------------|--------------------|
|   | Report Type<br>Rating Rest | ults Summary      | ▼ Car          | e/Impact Loa<br>As Requested      | ding Type —<br>I ODetai           | led Displa                    | y Format<br>ole rating leve    | ls per row                 |                            | •                      |                         |                               |                                   |                               |                    |
|   | Live Load                  | Live Load<br>Type | Rating Method  | Inventory<br>Load Rating<br>(Ton) | Operating<br>Load Rating<br>(Ton) | Legal<br>Load Rating<br>(Ton) | Permit<br>Load Rating<br>(Ton) | Inventory<br>Rating Factor | Operating<br>Rating Factor | Legal<br>Rating Factor | Permit<br>Rating Factor | Inventory<br>Location<br>(ft) | Inventory<br>Location<br>Span-(%) | Operating<br>Location<br>(ft) | Ope<br>Loc<br>Spai |
| l | HL-93 (US)                 | Truck + Lane      | LRFR           | 41.25                             | 62.92                             |                               |                                | 1.146                      | 1.748                      |                        |                         | 60.00                         | 1 - ( 50.0)                       | 60.00                         | 1 - (              |
|   |                            | •                 | Å              | Å                                 |                                   |                               |                                | Å                          | A                          | A                      | Å                       | δ                             |                                   |                               |                    |
|   | AASHTO LR                  | FR Engine Versio  | on 6.4.0.2003  |                                   |                                   |                               |                                |                            |                            |                        |                         |                               |                                   |                               | _                  |
|   | Analysis Pref              | erence Setting: N | lone           |                                   |                                   |                               |                                |                            |                            |                        |                         |                               |                                   |                               |                    |
|   |                            |                   |                |                                   |                                   |                               |                                |                            |                            |                        |                         |                               |                                   | Close                         | ;                  |

An LRFD design review of this girder for HL93 loading can be performed by AASHTO LRFD. To do LRFD design review, enter the Analysis Settings window as shown below:

| Analysis Settings                                                                                                    |                                      |                                                                                              |          |
|----------------------------------------------------------------------------------------------------|--------------------------------------|----------------------------------------------------------------------------------------------|----------|
| Design Review     O Rating                                                                                                    | Design Method:                       | LRFD                                                                                         | •        |
| Analysis Type:<br>Line Girder<br>Lane/Impact Loading Type:<br>As Requested                                                                                     | Apply Preference Setting: [          | None                                                                                         | <b>-</b> |
| Vehicles Output Engine Description<br>Traffic Direct<br>Both direction<br>Vehicle Selection:<br>Vehicles<br>Standard<br>Alternate Military Loading<br>Uehicles | ion:<br>Ins Vehi<br>Add to<br>Design | Refresh Temporary Vehicles<br>icle Summary:<br>Design Vehicles<br>Design Loads<br>HL-93 (US) | Advanced |
| HL-93 (SI)<br>HL-93 (US)<br>                                                                                                    | Remove<br>from<br>Analysis<br><<     | ⊡- Fatigue Loads<br>⊡- Fatigue Loads<br>LRFD Fatigue Truck (US)                              |          |
| Reset Clear Open Template                                                                                                    | Save Template                        | ОК Аррју                                                                                     | Cancel   |

AASHTO LRFD analysis will generate a spec check results file. Click of on tool bar to open the following window.

| A PS1 Training Bridge                                                                                                    |  |
|----------------------------------------------------------------------------------------------------|--|
| <ul> <li>PS1 Training Bridge</li> <li>Girder system</li> <li>G1</li> <li>Precast I Beam Alternative</li> <li>AASHTO_LRFD</li> <li>Summary of computed distribution factors</li> <li>Detailed calculations of computed distribution factors</li> <li>Spec Check Results (Tuesday Jul 24, 2012 18:26:53)</li> <li>Log File</li> <li>AASHTO_LRFR</li> <li>Summary of computed distribution factors</li> <li>Detailed calculations of computed distribution factors</li> <li>Log File</li> <li>AASHTO_LRFR</li> <li>Summary of computed distribution factors</li> <li>Detailed calculations of computed distribution factors</li> <li>Log File</li> <li>Log File</li> <li>Log File</li> <li>Log File</li> </ul> |  |
| ) · · ·                                                                                                    |  |

To view the spec check results, double click the Spec Check Results in this window.

| C:\Documents and Settings\XLi\My Documents\AASHTOWARE\ | VirtisDpis64\P51TrainingBridge\Girdersyst - Windows Internet Explorer                                                  |                           | _ 8 ×               |
|--------------------------------------------------------|----------------------------------------------------------------------------------------------------|---------------------------|---------------------|
| C:\Documents and Settings\XLI(My Documents\AASHTOW     | /ARE\VirtisOpis64\P51TrainingBridge\Girdersystem\G1\PrecastIBeamAlternative\AASHTO_LRFD\Stage 3 Spec Check Results.XML | 💽 🐓 🗙 🎦 Google            | <b>₽</b> •          |
| File Edit View Favorites Tools Help                    |                                                                                                    |                           |                     |
| 🔓 Favorites 🛛 🙀 🙋 Free Hotmail 🙋 Web Slice Gallery 🔹   |                                                                                                    |                           |                     |
|                                                        |                                                                                                    | 🚹 🔻 🖾 🛩 🖃 🛻 👻 Page 👻 Safi | ety + Tools + 🔞 + 🛸 |
| Superstructure Def : Girder system                     |                                                                                                    |                           | <b>^</b>            |
| Member : G1                                            | Member Alt : Precast I Beam Alternative                                                                                |                           |                     |
| Analysis Preference Setting : None                     |                                                                                                    |                           |                     |

AASHTO LRFD Specification, Edition 5, Interim 2010

#### **Specification Check Summary**

| Article                                                                  | Status |
|--------------------------------------------------------------------------|--------|
| Initial Stress at Transfer (5.9.4.1.1, 5.9.4.1.2)                        | Pass   |
| Final Stress due to Permanent and Transient Loads (5.9.4.2.1, 5.9.4.2.2) | Pass   |
| Flexure (5.7.3.2, 5.7.3.3.2)                                             | Pass   |
| Shear (5.8.3.3, 5.8.2.5, 5.8.2.7, 5.8.3.5)                               | Pass   |
| Deflection (5.7.3.6.2)                                                   | Pass   |

#### **Initial Compression Stress At Transfer of Prestress**

| Location<br>(ft) | Allowable Stress<br>(ksi) | Actual Stress Top of Beam<br>(ksi) | Actual Stress Bot of Beam<br>(ksi) | Ratio | Code |
|------------------|---------------------------|------------------------------------|------------------------------------|-------|------|
| 0.000            | -3.30                     | -0.02                              | -0.64                              | 5.20  | Pass |
| 2.000            | -3.30                     | -0.15                              | -3.14                              | 1.05  | Pass |
| 6.311            | -3.30                     | -0.20                              | -3.09                              | 1.07  | Pass |
| 12.000           | -3.30                     | -0.28                              | -3.01                              | 1.10  | Pass |
| 24.000           | -3.30                     | -0.34                              | -2.94                              | 1.12  | Pass |
| 36.000           | -3.30                     | -0.32                              | -2.96                              | 1.11  | Pass |
| 48.000           | -3.30                     | -0.21                              | -3.08                              | 1.07  | Pass |
| 60.000           | -3.30                     | -0.26                              | -3.03                              | 1.09  | Pass |
| 72.000           | -3.30                     | -0.21                              | -3.08                              | 1.07  | Pass |
| 84.000           | -3.30                     | -0.32                              | -2.96                              | 1.11  | Pass |
| 96.000           | -3.30                     | -0.34                              | -2.94                              | 1.12  | Pass |
| 108.000          | -3.30                     | -0.28                              | -3.01                              | 1.10  | Pass |
| 113.689          | -3.30                     | -0.20                              | -3.09                              | 1.07  | Pass |
| 118.000          | -3.30                     | -0.15                              | -3.14                              | 1.05  | Pass |
| 120.000          | -3.30                     | -0.02                              | -0.64                              | 5.20  | Pass |

#### **Initial Tension Stress At Transfer of Prestress**

| Location<br>(ft) | Allowable Stress<br>(ksi) | Actual Stress Top of Beam<br>(ksi) | Actual Stress Bot of Beam<br>(ksi) | Ratio | Code |             |  |
|------------------|---------------------------|------------------------------------|------------------------------------|-------|------|-------------|--|
| ne               | 1                         | ·                                  |                                    |       | ·    | My Computer |  |